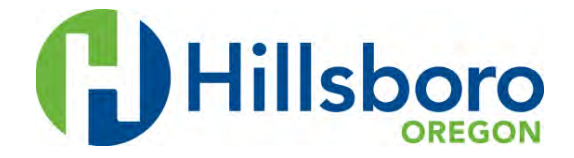

## City of Hillsboro Online Payment System: Directions to Set Up a New Online Account

Follow these steps to set up a new online account to pay your monthly City utility bill online.

Find Your Account Number & Customer Number

- 1. To create a new account in the City's new payment system, you will need your Account Number and Customer Number.
- 2. The numbers can be found on the upper-right hand corner of your paper utility bill.

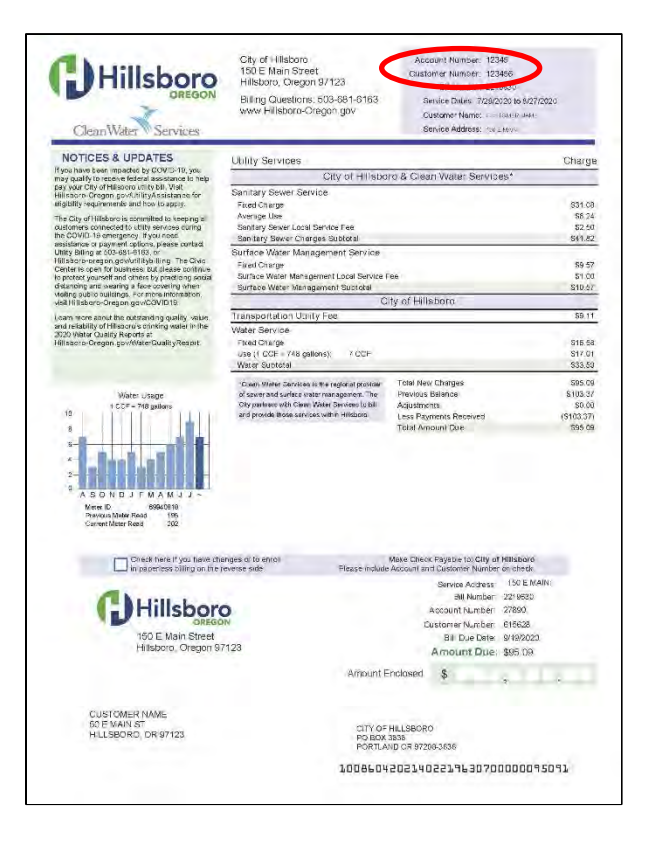

3. You can also contact the City Utility Bill Group at 503-681-6163 or <u>UB@Hillsboro-Oregon.gov</u> to request your account information.

## Create an Online Account

- 1. Visit <a href="https://ipn2.paymentus.com/cp/hbor">https://ipn2.paymentus.com/cp/hbor</a>
- 2. In the "Login" box, click on "Register Now"

| Make One-Time Payment                                                                                                    | 📸 Login                                                                        |
|----------------------------------------------------------------------------------------------------|--------------------------------------------------------------------------------|
| Pay your bill in 3 easy steps without registering. All you need is your<br>account number from your paper bill.<br>Payments made prior to midnight will be posted to your account<br>next day. Payments made after midnight will be posted within 48<br>hours. For each payment, you will receive a confirmation number for<br>your records. | Email someone@example.com Password Password Don't have an accuret Register New |
| Pay Now                                                                                                    | Login Forget your password?                                                    |

3. In the "New Account Information" box, enter your email address, password, name, phone number, mobile number, zip, and answer any security questions.

| Email Address                                                            |                                                      |
|--------------------------------------------------------------------------|------------------------------------------------------|
|                                                                          |                                                      |
| Passwords must meet the following requirements:                          |                                                      |
| <ul> <li>must be at least 10 characters in length</li> </ul>             |                                                      |
| <ul> <li>must contain at least one number and 1 alpha</li> </ul>         |                                                      |
| <ul> <li>only alphanumeric and special characters are allowed</li> </ul> |                                                      |
| For enhanced security, do not use proper names, words commonly four      | id in the dictionary or repeating sequences of numbe |
| Password                                                                 |                                                      |
| Enter your new password                                                  |                                                      |
|                                                                          |                                                      |
| Re-enter password                                                        |                                                      |
| ne enter foar nen paarnen                                                |                                                      |
| First Name                                                               |                                                      |
| Your first name                                                          |                                                      |
| Last Name                                                                |                                                      |
| Your last name                                                           |                                                      |
| Phone Number                                                             |                                                      |
| (111) 222-3333                                                           |                                                      |
| ZIP Code:                                                                |                                                      |
| 12345                                                                    |                                                      |
| Security Question 1                                                      |                                                      |
| What was your childhood best friend's name?                              |                                                      |
| Security Annual 1                                                        |                                                      |
| Security Answer 1                                                        |                                                      |
|                                                                          |                                                      |
| Security Question 2                                                      |                                                      |
| what was the make of your first car?                                     |                                                      |
| Security Answer 2                                                        |                                                      |
|                                                                          |                                                      |
|                                                                          |                                                      |
| Enroll Cancel                                                            |                                                      |

- 4. Click "Enroll"
- 5. You are now on the main page of your Customer Portal, and have several options on the left hand side bar:
  - o Accounts: Shows amount due, payment method, past payments, and bills
  - **Pay My Bill**: Select the account you want to pay, add a payment method, and change the payment amount
  - o AutoPay: Set up Automatic Payments based on how you want to pay
  - **Bill History**: View prior bills
  - Payment History: View payments made on account
  - My Wallet: Add different payment methods E-check, credit and debit cards
  - **My Profile**: Update email, reset password and change security questions

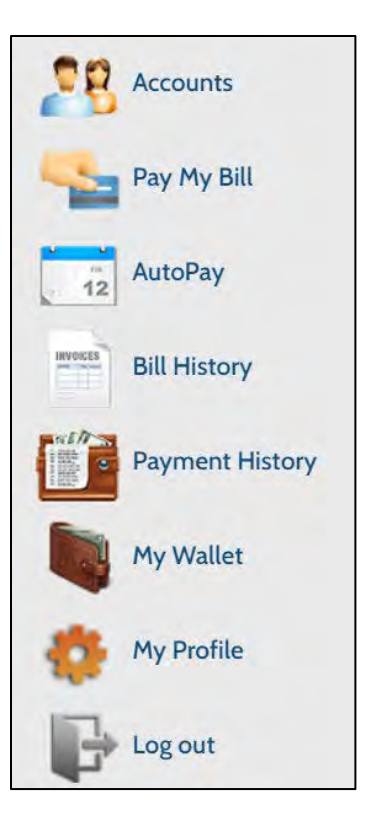

6. On the Customer Portal main page under the "Add Account" box, enter your Account Number and Customer Number. As a reminder, both of these numbers can be found on the upper-right hand corner of your paper City utility bill.

| Add Acco              | ount                            |                 |                     |
|-----------------------|---------------------------------|-----------------|---------------------|
| Account               | Information                     |                 |                     |
| Payment               | t Туре                          |                 |                     |
| ۵                     | Utility Bill                    |                 |                     |
| Please er<br>shown or | nter your Accou<br>n your bill. | nt Number an    | d Customer Number a |
| Account               | #-Customer #                    | >               |                     |
|                       | -                               |                 |                     |
| Terms &               | Conditions                      |                 |                     |
| Read the Pa           | yment Authorization             | Terms           |                     |
| l agre                | ee to the Payme                 | ent Authorizati | on Terms.           |
| Back 1                | to Accounts                     | Add Acco        | ount                |
|                       |                                 |                 |                     |

- 7. Read the Payment Authorization Terms, and click the "I agree to the Payment Authorization Terms" box
- 8. Click "Add Account."